# PHANTOM 4

V1.0

Manual

User

2015.12

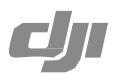

# Using this manual

# Legends

🖉 Warning / Important 🔅 Hints and Tips 🗊 Reference

**Before Flight** 

Read the follow documents before using your Phantom 4 for the first time.

- 1. Disclaimer
- 2. Phantom 4 Quick Start Guide
- 3. Phantom 4 User Manual

4. In the Box

5. Intelligent Flight Battery Safety Guidelines

Watching all the tutorial videos and reading the Disclaimer before flight is recommended. Afterwards, prepare for your first flight by using the Phantom 4 Quick Start Guide. Refer to this manual for more comprehensive information.

Watch the video tutorials

Please watch the tutorial video below to learn how to use Phantom 4 correctly and safely:

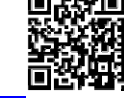

www.dji.com/product/phantom4/video

Download the DJI Pilot app

Download and install the DJI Pilot app before use. Scan the QR code below to download.

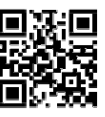

For the best experience, use mobile device with Andriod V 4.1.2 or above, iOS version is coming soon.

# Contents

| Using this manual          |   |
|----------------------------|---|
| Legends                    | 2 |
| Before Flight              | 2 |
| Watch the video tutorials  | 2 |
| Download the DJI Pilot app | 2 |

# **Product Profile**

| Introduction              | 6 |
|---------------------------|---|
| Feature Highlights        | 6 |
| Assemble the Aircraft     | 7 |
| Aircraft Diagram          | 8 |
| Remote Controller Diagram | 9 |
|                           |   |

# Aircraft

| Flight Controller                      | 12 |
|----------------------------------------|----|
| Flight Mode                            | 12 |
| Flight Status Indicator                | 12 |
| Return to Home (RTH)                   | 13 |
| Smart RTH                              | 13 |
| Low Battery RTH                        | 14 |
| Failsafe RTH                           | 15 |
| Dynamic Home Point                     | 15 |
| Vision Positioning System              | 16 |
| Flight Recorder                        | 17 |
| Attaching and Detaching the Propellers | 17 |
| DJI Intelligent Flight Battery         | 18 |

# **Remote Control**

| Remote Controller Profile     | 24 |
|-------------------------------|----|
| Remote Controller Operations  | 24 |
| Remote Controller Status LED  | 29 |
| Linking the Remote Controller | 29 |

| Remote Controller Compliance Version      |    |
|-------------------------------------------|----|
| Camera and Gimbal                         |    |
| Camera Profile                            | 32 |
| Gimbal                                    | 33 |
|                                           |    |
| DJI Pilot App                             |    |
| Camera                                    | 36 |
| Мар                                       | 40 |
| Academy                                   | 40 |
| User Center                               | 40 |
|                                           |    |
| Flight                                    |    |
| Flight Environment Requirements           | 42 |
| Flight Limits and Flight Restriction Area | 42 |

30

| Preflight Checklist            | 46 |
|--------------------------------|----|
| Calibrating the Compass        | 46 |
| Auto Take-off and Auto Landing | 47 |
| Flight Test                    | 48 |
| Starting/Stopping the Motors   | 48 |
|                                |    |

# Troubleshooting (FAQ)

# Appendix

| Specifications                        | 53 |
|---------------------------------------|----|
| Intelligent Orientation Control (IOC) | 56 |
| FCC Compliance                        | 57 |

# **Product Profile**

This chapter introduces the Phantom 4 / HD and shows you how to assemble the aircraft and explains the components on the aircraft and remote controllers.

# **Product Profile**

# Introduction

The Phantom 4 is a brand new quadcopter capable of capturing HD video and transmitting an HD video signal out of the box. The built-in camera has an integrated gimbal to maximize stability and weight efficiency while minimizing space. When no GPS signal is available, Vision Positioning technology provides hovering precision.

# Feature Highlights

Camera and Gimbal: Up to 4K video\*(Phantom 4) recording and 12 megapixel photo capture. Reserved mounting space for ND filters for better exposure control.

HD Video Downlink: Low latency, HD downlink powered by an enhanced version of the DJI Lightbridge system. It also provides dual controllers mode.

DJI Intelligent Flight Battery: 5350 mAh DJI Intelligent Flight Battery employs new battery cells and a battery management system.

Flight Controller: The next generation flight controller system provides a more reliable flight experience. A new flight recorder stores the flight data from each flight, and Vision Positioning enhances hovering preci- sion when flying indoors and no GPS is available.

Product Profile

# Assemble the Aircraft

Remove the gimbal clamp as shown below.

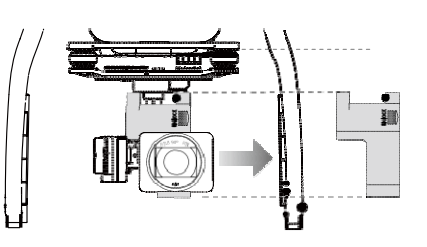

#### Attaching Propellers

Attach propellers with the black nut onto motors with the black dot and spin counter-clockwise to secure. Attach propellers with gray nut onto motors without a black dot and spin clockwise to secure.

A Place all propellers onto the correct motor and tighten by hand to ensure security before flight.

#### Preparing Remote Controller

Tilt the Mobile Device Holder to the desired position then adjust the antenna as shown.

- 1. Press the button on the side of the Mobile Device Holder to release the clamp, adjust it to fit then attach your mobile device.
- 2. Connect your mobile device to the remote controller with a USB cable.
- 3. Plug one end of the cable into your mobile device, and the other end into the USB port on the back of the remote controller.

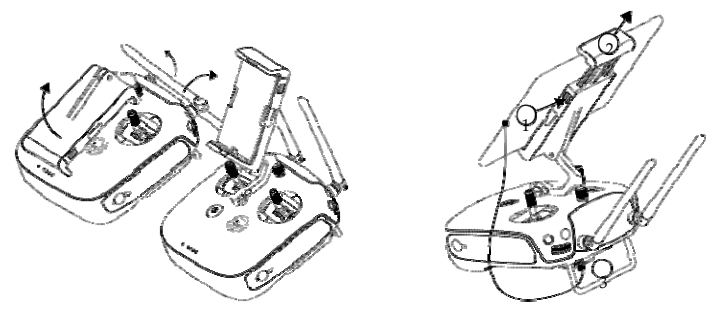

# Aircraft Diagram

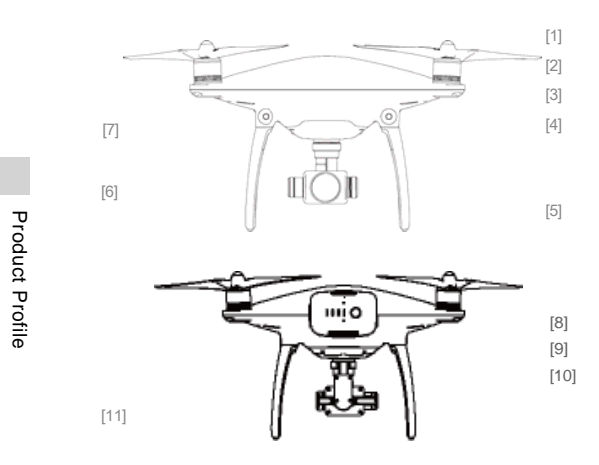

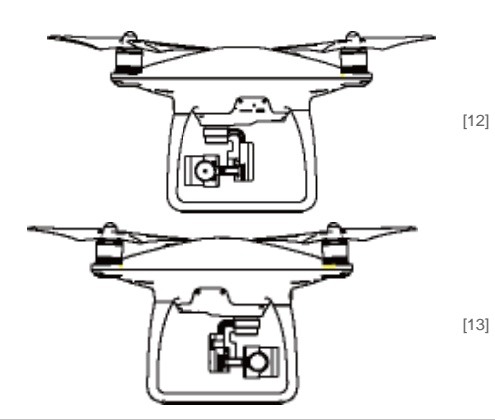

- [1] GPS
- [2] Propeller

[3] Motor

- [4] Front LED
- [5] Landing gear
- [6] Gimbal and Camera [7]

Intelligent Flight Battery [8]

Aircraft Micro-USB Port [9]

Rear LED

[10] Camera Micro-SD Card

- [11] Camera Micro-USB Port
- [12] Vision Positioning Sensors
- [13] Aircraft Status Indicator

Remote Controller Diagram

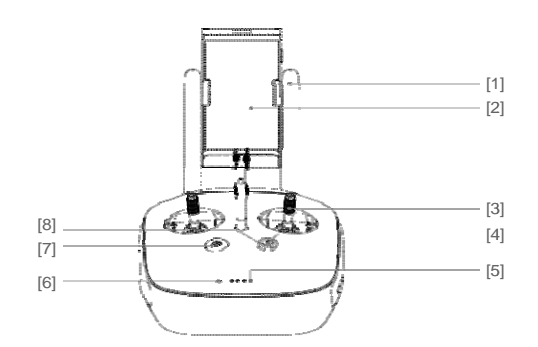

- Antennas Relays aircraft control and video signal.
- [2] Mobile Device HolderMounting place for your mobile device.
- [3] Control Stick Controls aircraft orientation.
- [4] Return Home (RTH) Button Press and hold the button to initiate Return to Home (RTH).

[5] Battery Level LEDs

Displays the current battery level.

[6] Status LED

Displays the power status.

[7] Power Button

Used to power on or power off the remote controller.

- [8] RTH LED Circular LED around the RTH button displays RTH status.
- [9] Camera Settings Dial

Turn the dial to adjust camera settings. Only functions when the remote controller is connected to a mobile device running the DJI Pilot app.

[10] Playback Button

Playback the captured images or videos.

[11] Shutter Button

Press to take a photo. If in burst mode, the set number of photos will be taken with one press.

- [12] Flight Mode Switch
  - Used to switch between P, A and F mode.

[13] Video Recording Button Press to start recording video. Press again to stop recording.

[14] Gimbal Dial Use this dial to control the tilt of the gimbal.

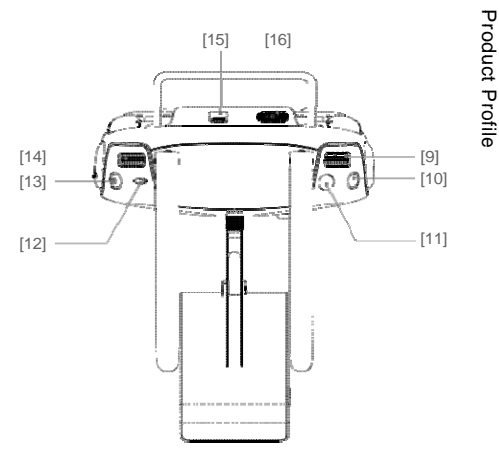

- [15] mini-HDMI Port
  - Connect an HD compatible monitor to this port to get a live HD video preview of what the camera sees.
- [16] USB Port

Connect to mobile device to access all of the DJI Pilot app controls and features.

[17] Back Left Button

Customizable button in DJI Pilot app.

[18] Power Port

Connect to a power source to charge the remote controller's internal battery.

[19] Back Right Button Customizable button in DJI Pilot app.

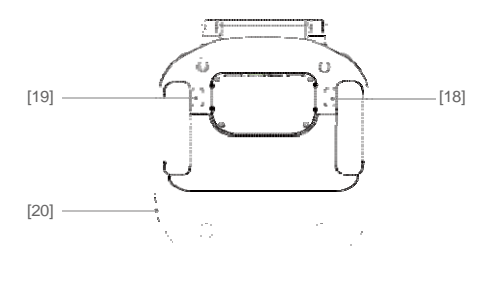

# Aircraft

This chapter describes the features of the flight controller, Vision Positioning System and the Intelligent Flight Battery.

# Aircraft

# Flight Controller

The Phantom 4's controller is based on DJI flight controller with several enhancements such as new flight mode and new safe mode. Three safe modes are available: Failsafe, Return Home and Dynamic Home Point. These features ensure the safe return of your aircraft if the control signal is lost. A flight recorder stores crucial flight data for each flight.

# Flight Mode

Three flight modes are available. The details of each flight mode are found in the section below:

P mode (Positioning) : P mode works best when GPS signal is strong. There are three different states of P mode, which will be automatically selected by the Phantom 4 depending on GPS signal strength and Vision Positioning sensors:

P-GPS: GPS and Vision Positioning both are available, and the aircraft is using GPS for positioning.

P-OPTI: Vision Positioning is available but the GPS signal is not. Aircraft is using only Vision Positioning for hovering

P-ATTI: Neither GPS or Vision Positioning available, aircraft is using only its barometer for positioning, so only altitude is controlled.

A mode (Attitude): GPS and Vision Positioning System is not used for stabilization. The aircraft only uses its barometer to stabilize. The aircraft can automatically return home if remote control signal is lost if the Home Point is recorded successfully.

F mode (Function): Intelligent Orientation Control (IOC) is activated in this mode. For more information about IOC, refer to the IOC in Appendix.

Use the Flight Controller mode witch to change the flight mode of the aircraft, refer to the "Flight Mode Switch" on P24 for more information.

# Flight Status Indicator

The Phantom 4 comes with the Front LED, Rear LED and Aircraft Status Indicator. The positions of these LEDs are shown in the figure below:

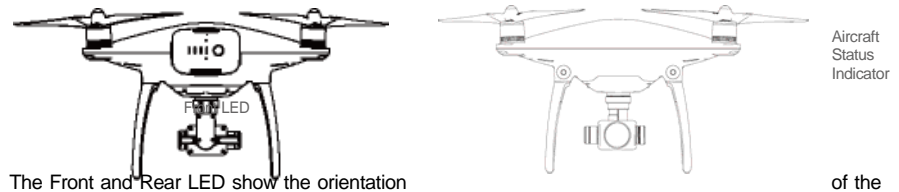

aircraft. The Front LED displays solid red and the Rear LED displays solid green.

Aircraft Status Indicator shows the system status of the flight controller. Refer to the table below for more information about the Aircraft Status Indicator:

© 2015 DJI. All Rights Reserved.

Aircraft

#### Phantom 4 User Manual

# Aircraft Status Indicator Description

| Normal                                             |                                                              |
|----------------------------------------------------|--------------------------------------------------------------|
| BEC W Red, Green and Yellow Flash<br>Alternatively | Power on and self-check                                      |
| C Green and Yellow Flash Alternatively             | Aircraft warmming up                                         |
| © Green Flashes Slowly                             | Safe to Fly (P mode with GPS and Vision<br>Positioning)      |
| GX2Green Flashes Twice                             | Safe to Fly (P mode with Vision Positioning but without GPS) |
| ۲۰۰۰۰۰ Yellow Flashes Slowly                       | Safe to Fly (A mode but No GPS and Vision Positioning)       |
| Warning                                            |                                                              |
| 🔆 ······ Fast Yellow Flashing                      | Remote Controller Signal Lost                                |
| R Slow Red Flashing                                | Low Battery Warning                                          |
| B Fast Red Flashing                                | Critical Low Battery Warning                                 |
| R Red Flashing Alternatively                       | IMU Error                                                    |
| 🛞 — Solid Red                                      | Critical Error                                               |
| B Red and Yellow Flah Alternatively                | Compass Calibration Required                                 |

# Return to Home (RTH)

The Return to Home (RTH) brings the aircraft back to the last recorded Home Point. There are three cases that will trigger RTH procedure; they are Smart RTH, Low Battery RTH and Failsafe RTH.

|            | GPS  | Description                                                                                                    |
|------------|------|----------------------------------------------------------------------------------------------------|
| Home Point | ≫.ul | The Home Point is the location at which your aircraft takes off when the GPS signal is strong. You can view the GPS signal strength through the GPS icon (). It would are using the Dynamic Home Point setting, the Home Point will be updated to your current position as you move around and when the Aircraft Status Indicator blinks green. |

# Smart RTH

Using the RTH button on the remote controller (refer to "RTH button" on P28 for more information) or the RTH button in the DJI Pilot app when GPS is available to enables smart RTH. The aircraft return to the latest recorded Home Point, you may control the aircraft's orientation to avoid collision during the Smart RTH. Press the Smart RTH button once to start the process, press the Smart RTH button again to exit Smart RTH and regain the control.

Aircraft

# Low Battery RTH

The low battery level failsafe is triggered when the DJI Intelligent Flight Battery is depleted to a point that may affect the safe return of the aircraft. Users are advised to return home or land the aircraft immediately when these warnings are shown. DJI Pilot app will advise user to return the aircraft to the Home Point when low battery warning is triggered. Aircraft will automatically return to the Home Point if no action is taken after 10 seconds countdown. User can cancel the RTH by pressing once on the RTH button. The thresholds for these warnings are automatically determined based on the current aircraft altitude and its distance from the Home Point.

Aircraft will land automatically if the current battery level can only support the aircraft to land to the ground from the current altitude. User can use the remote controller to control the aircraft's orientation during the landing process.

The Battery Level Indicator is displayed in the DJI Pilot app, and is described below

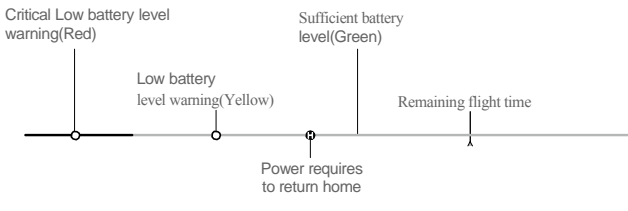

Battery level Indicator

| Battery Level<br>Warning                 | Remark                                                              | Aircraft Status<br>Indicator                        | DJI Pilot app                                                                                                    | Flight Instructions                                                                                                    |
|------------------------------------------|---------------------------------------------------------------------|-----------------------------------------------------|----------------------------------------------------------------------------------------------------|----------------------------------------------------------------------------------------------------|
| Low battery<br>level warning             | The battery<br>power is low.<br>Please land the<br>aircraft.        | Aircraft status<br>indicator blinks<br>RED slowly.  | Tap "Go-home" to have<br>the aircraft return to the<br>Home point and land<br>automatically, or "Cancel" to<br>resume normal flight. If no<br>action is taken, the aircraft<br>will automatically go home<br>and land after 10 seconds.<br>Remote controller will sound<br>an alarm. | Fly the aircraft<br>back and land<br>it as soon as<br>possible, then<br>stop the motors<br>and replace the<br>battery. |
| Critical Low<br>battery level<br>warning | The aircraft<br>must land<br>immediately.                           | Aircraft status<br>indicator blinks<br>RED quickly. | The DJI Pilot app screen will<br>flash red and aircraft starts to<br>descend. Remote controller<br>will sound an alarm.                                                                                                    | The aircraft<br>will begin to<br>descend and land<br>automatically.                                                    |
| Estimated<br>remaining<br>flight time    | Estimated<br>remaining flight<br>based on current<br>battery level. | N/A                                                 | N/A                                                                                                    | N/A                                                                                                    |

- •When the critical battery level warning activates and the aircraft is descending to land automatically, you may push the throttle upward to hover the aircraft and navigate it to a more appropriate location for landing.
  - Color zones and markers on the battery level indicator reflect estimated remaining flight time and are adjusted automatically, according to the aircraft's current status.

#### Failsafe RTH

Failsafe RTH is activated automatically if remote controller signal (including video relay signal) is lost for more than 3 seconds provided that Home Point has been successfully recorded and compass is working normally. Return home process may be interrupted and the operator can regain control over the aircraft if a remote controller signal is resumed.

Failsafe Illustration

Aircraft

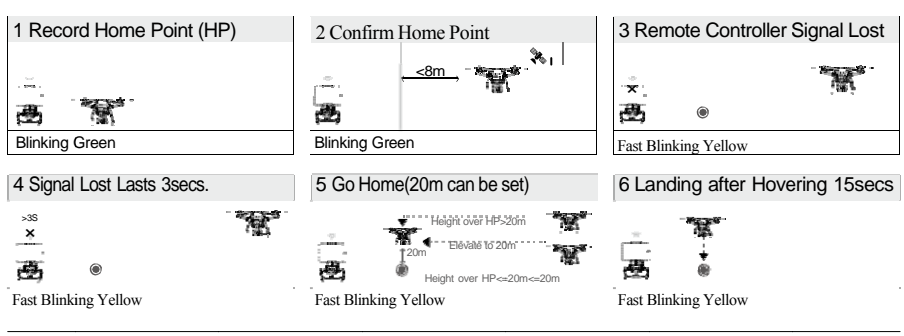

▲ Aircraft cannot avoid obstruction during the Failsafe RTH, therefore it is important to set an reasonable Failsafe altitude before each flight. Launch the DJI Pilot app and enter "Camera" view and select "MODE" to set the Failsafe altitude.

# **Dynamic Home Point**

14

© 2015 DJI. All Rights

Dynamic home point is useful in situations when you are in motion and require a Home Point that is different from the takeoff point. GPS module is located at the position shown in the figure below:

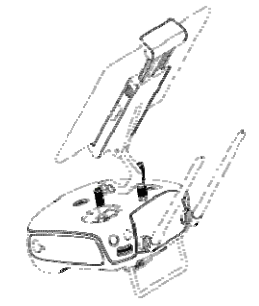

A Ensure the space above the GPS module is not obstructed when using Dynamic Home Point.

There are two options for Dynamic Home Point.

- 1. Set the aircraft current coordinate as the new Home Point.
- 2. Set the remote controller's coordinate as the new Home Point.

Setting Up Dynamic Home Point

Follow the steps below to setup Dynamic Home Point:

- 1. Connect to the mobile device and launch the DJI Pilot app and go to the "Camera" page.
- 2. Tap" **?** and select" the remote controller's coordinates as the new Home Point.
- 3. Tap" and select " A to reset the aircraft's coordinates as the new Home Point.
- 4. The aircraft status indicator blinks green to show Home Point is set succesfully.

# Vision Positioning System

Aircraft

DJI Vision Positioning is a positioning system that uses ultrasonic and image data to help the aircraft identify its current position. With the help of Vision Positioning, your Phantom 4 can hover in place more precisely and fly indoors or in other environments where there is no GPS signal available. The main components of DJI Vision Positioning are located on the bottom of your Phantom 4, including [1] two sonar sensors and[2]one monocular camera.

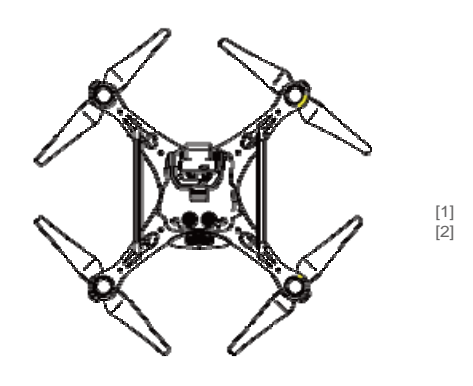

#### Using Vision Positioning

Vision Positioning is activated automatically when the Phantom 4 is powered on. No manual ac- tion is required. Vision Positioning is typically used in the indoor environment where no GPS is available. By using the sensors on the Vision Positioning system, Phantom 4 can perform precision hovering even when no GPS is available.

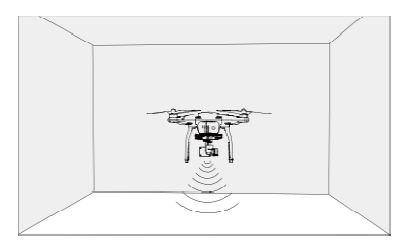

Follow the steps below to use Vision Positioning:

- 1. Toggle the switch to "P" as shown the figure to the right:
- Place the aircraft on a flat surface. Notice that the Vision Positioning system cannot work properly on surfaces without pattern variations.
- 3. Power on the aircraft. The aircraft status indicator will flash twice in green light, which indicates the Vision Positioning system is ready. Gently push the throttle up to lift off, and the aircraft will hover in place.

Aircraft

The performance of your Vision Positioning System is subject to the surface you are flying over. The ultrasonic waves may not be able to accurately measure the distance over sound absorbing materials, and the camera may not function correctly in suboptimal environments. The aircraft will switch from "P" mode to "A" mode automatically if both GPS and Vision Positioning System are not available. So operate the aircraft cautiously when in any of the following situations:

- Flying over monochrome surfaces (e.g. pure black, pure white, pure red, pure green). Flying over a
- highly reflective surfaces.
- Flying at high speeds(over 8 m/s at 2 meters or over 4 m/s at 1 meter).
- Flying over water or transparent surfaces.
- Flying over moving surfaces or objects.
- Flying in an area where the lighting changes frequently or drastically.
- Flying over extremely dark (lux  $\!<\!10)$  or bright (lux  $\!>\!100,\!000)$  surfaces. Flying
- · over surfaces that can absorb sound waves (e.g. thick carpet). Flying over
- surfaces without clear patterns or texture.
- Flying over surfaces with identical repeating patterns or textures (e.g. tiles with same design).
- · Flying over inclined surfaces that will deflect sound waves away from the aircraft.
- Keep the sensors clean at all times. Dirt or other debris may adversely affect the effectiveness of the sensors.
  - The effective hovering altitudes of the aircraft is from 0 to 2.5 meters.
  - · Vision Positioning system may not function properly when the aircraft is flying over water.
  - Vision Positioning system may not be able to recognize pattern on the ground in low light conditions (less than 100 lux).
  - Do not use other ultrasonic devices with frequency of 40 KHz when Vision Positioning system is in operation.
  - Vision Positioning system may not be able to stabilize the aircraft when flying close to the ground (below 0.5 meters) in fast speed.
- Keep the animals away from the aircraft when Vision Positioning system is activated. The sonar sensor emits high frequency sound that is only audible to some animals.

# Flight Recorder

Flight data is automatically recorded to the SD card. This includes flight duration, orientation, distance, aircraft status information, speed, and other parameters.

# Attaching and Detaching the Propellers

Use only DJI approved propellers with your Phantom 4. The grey or black nut on the propeller indicates the rotation direction of the propeller and where it should be attached. To attach the propellers properly, match the nut with the dots on the motors of your Phantom 4.

Aircraft

| Propellers | Grey cap                                                                                                    | Black cap               |  |
|------------|----------------------------------------------------------------------------------------------------|-------------------------|--|
| Figure     |                                                                                                    |                         |  |
| Attach On  | Motors without a black dot                                                                                                    | Motors with a black dot |  |
| Legends    | 2 Lock : Turn the propellers in the indicated direction to mount and tighten $2$ , Unlock : Turn the propellers in the indicated direction to loosen and remove |                         |  |

#### Attaching the Propellers

- 1. Attach the propellers with a grey nut onto a motor without a black dot and spin the propellers clockwise to secure them in place. Attach the propellers with a black nut onto a motor with a black dot and spin the propellers counter clockwise to secure its position. Be sure to completely tighten each propeller by hand before flight.
- Ensure propellers are attached to its corresponding motors, otherwise the aircraft cannot take off. Wear gloves • when handling propellers.
  - Manually tightent each of the propellers on the corresponding motors to ensure it is attached firmly.

#### Detaching the Propellers

Hold the motor still. Then spin the propeller in the unlock direction indicated on the propeller itself.

- Check that the propellers and motors are installed correctly and firmly before every flight. Ensure that all • propellers are in good condition before each flight. DO NOT use old, chipped, or broken propellers.

  - To avoid injury, STAND CLEAR of and DO NOT touch propellers or motors when they are spinning. ONLY use • original DJI propellers for a better and safer flight experience.

# **DJI Intelligent Flight Battery**

The DJI Intelligent Flight Battery has a capacity of 5350 mAh, voltage of 15.2 V, and smart charge-dis- charge functionality. It can only be charged with an appropriate DJI approved charger.

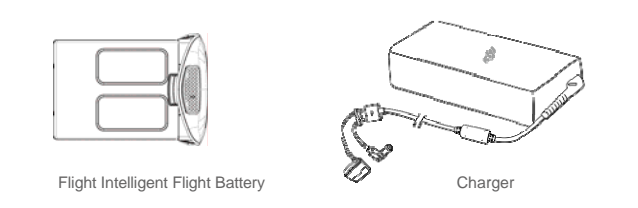

A Battery must be fully charged before using it for the first time. Refer to "Charging the Intelligent Flight Battery" for more information .

#### DJI Intelligent Flight Battery Functions

Aircraft

- 1. Battery Level Display: LEDs display the current battery level.
- 2. Battery Life Display: LEDs display the current battery power cycle.
- 3. Auto-discharging Function: The battery automatically discharges to below 65% of total power when it is idle for more than 10 days to prevent swelling. It takes around 2 days to discharge the battery to 65%. It is normal to feel moderate heat emitting from the battery during the discharge process. Discharge thresholds can be set in the DJI Pilot app.
- 4. Balanced Charging: Automatically balances the voltage of each battery cell when charging.
- 5. Over charge Protection: Charging automatically stops when the battery is fully charged.
- 6. Temperature Detection: The battery will only charge when the temperature is between 0°C(32°F) and 40°C (104°F).
- 7. Over Current Protection: Battery stops charging when high amperage (more than 8 A) is detected.
- 8. Over Discharge Protection: Discharging automatically stops when the battery voltage reaches 12 V to prevent over-discharge damage
- 9. Short Circuit Protection: Automatically cuts the power supply when a short circuit is detected.
- 10. Battery Cell Damages Protection: DJI Pilot app shows warning message when damaged battery cell is detected.
- 11. Battery Error History Browse the battery error history from the DJI Pilot app.
- 12. Sleep Mode: Sleep mode is entered after 20 minutes of inactivity to save power.
- Communication: Battery voltage, capacity, current, and other relevant information is provided to the aircraft's to the main controller.

▲ Refer to Disclaimer and Intelligent Flight Battery Safety Guidelins before use. Users take full responsibility for all operations and usage.

Using the Battery

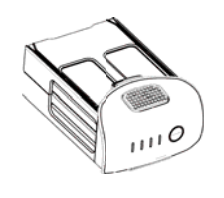

LED2 LED3 LED4

LED1

Power Button (Bulit-in LED) Battery Level Indicators

### Powering ON/OFF

Powering On: Press the Power Button once, then press again and hold for 2 seconds to power on. The Power LED

will turn red and the Battery Level Indicators will display the current battery level. Powering Off: Press the Power Button once, then press again and hold for 2 seconds to power off.

# Low Temperature Notice:

- 1. Battery capacity is significantly reduced when flying in low temperature environment (<  $0^{\circ}$ C).
- It is not recommended to use the battery in extremely low temperature (< -10°C) environment. Battery voltage should reach to the appropriate level when using in the environment where temperature range between minus 10 to 5°C.</li>
- 3. Stop flying when DJI Pilot app displays "Low Battery Level Warning" in low temperature environment.
- 4. Place the battery indoors to warm up the battery before using it in the low temperature environment.
- 5. To ensure the performance of the battery, keep the battery body temperature above  $20^\circ$ C.

Aircraft

# Checking the battery level

The Battery Level Indicators display how much remaining power the battery has. When the battery is powered off, press the Power Button once. The Battery Level Indicators will light up to display the current battery level. See below for details.

The Battery Level Indicators will also show the current battery level during charging and discharging. The indicators are defined below.

: LED is on.

: LED is off.

| Battery Level |      |      |      |               |
|---------------|------|------|------|---------------|
| LED1          | LED2 | LED3 | LED4 | Battery Level |
| 0             | 0    | 0    | 0    | 87.5%~100%    |
|               |      |      |      | 75%~87.5%     |
| 0             | 0    | 0    | 0    | 62.5%~75%     |
|               |      |      |      | 50%~62.5%     |
| 0             | 0    | 0    | 0    | 37.5%~50%     |
|               |      |      |      | 25%~37.5%     |
| 0             | 0    | 0    | 0    | 12.5%~25%     |
|               |      |      |      | 0%~12.5%      |
| 0             | 0    | 0    | 0    | =0%           |

#### Battery life

The battery life indicates how many more times the battery can be discharged and recharged before it must be replaced. When the battery is powered off, press and hold the Power Button for 5 seconds to check the battery life. The Battery Level Indicators will light up and/or blink as described below for 2 seconds:

<sup>▲</sup> In cold environments, insert the battery into the battery compartment and allow the aircraft to warm up for approximately 1-2 minutes before taking off.

| LED1 LED2 LED3 LED4 Battery Life |  |
|----------------------------------|--|
| 90%~100%                         |  |
| 80%~90%                          |  |
| 70%~80%                          |  |
| 60%~70%                          |  |
| 0 0 0 50%~60%                    |  |
| 40%~50%                          |  |
| 0 0 0 30%~40%                    |  |
| 20%~30%                          |  |
| [] [] [] below 20%               |  |

 $\triangle$  When battery life reaches 0%, it can no longer be used.

For more information about the battery, launch DJI Pilot app and check the information under the battery tab.

Charging the Intelligent Flight Battery

t

- 1. Connect Battery Charger to a power source (100-240 V 50/60 Hz).
- Open the Protection Cap and connect the Intelligent Flight Battery to the Battery Charger. If the battery level is above 95%, turn on the battery before charging.
- 3. The Battery Level Indicator will display the current battery level during charging.
- 4. The Intelligent Flight Battery is fully charged when Battery Level Indicators are all off.
- 5. Air cool the Intelligent Flight Battery after each flight. Allow its temperature to drop to room temperature before storing it for an extended period.

▲ Always turn off the battery before inserting it or removing it from the Phantom 4. Never insert or remove a battery when it is powered on.

#### Phantom 4 User Manual

| Battery Level Indicators while Charging |      |      |      |               |  |
|-----------------------------------------|------|------|------|---------------|--|
| LED1                                    | LED2 | LED3 | LED4 | Battery Level |  |
| ₿.                                      | 0    | 0    | 0    | 0%~25%        |  |
|                                         |      |      |      | 25%~50%       |  |
| 0                                       | 1    | 1    | 0    | 50%~75%       |  |
|                                         |      |      |      | 75%~100%      |  |
| 0                                       | 0    | 0    | 0    | Fully Charged |  |
|                                         |      |      |      |               |  |

Charging Protection LED Display

The table below shows battery protection mechanisms and corresponding LED patterns.

Aircraft

| Battery Level Indicators while Charging |      |          |      |                                    |                                               |
|-----------------------------------------|------|----------|------|------------------------------------|-----------------------------------------------|
| LED1                                    | LED2 | LED3     | LED4 | Blinking Pattern                   | Battery Protection Item                       |
| 0                                       | 1    | 0        | 0    | LED2 blinks twice per second       | Over current detected                         |
|                                         |      |          |      | LED2 blinks three times per second | Short circuit detected                        |
|                                         | 0    | <b>#</b> | 0    | LED3 blinks twice per second       | Over charge detected                          |
|                                         |      |          |      | LED3 blinks three times per second | Over-voltage charger detected                 |
| 0                                       | 0    | 0        | 1    | LED4 blinks twice per second       | Room temperature is not suitable for charging |
|                                         |      |          |      | LED4 blinks three times per second | Room temperature is not suitable for charging |

After any of the above mentioned protection issues are resolved, press the button to turn off the Battery Level Indicator. Unplug the Intelligent Flight Battery from the charger and plug it back in to resume charge- ing. Note that you do not need to unplug and plug the charger in the event of a room temperature error, the charger will resume charging when the temperature falls within the normal range.

| $\triangle$ | • DJI does not take any responsibility for damage caused by third-party chargers.                         |
|-------------|----------------------------------------------------------------------------------------------------|
| ÷Ö:         | How to discharge your Intelligent Flight Battery:                                                         |
| Ū           | Slow : Place the Intelligent Flight Battery into the The Phantom 4's Battery Compartment and              |
|             | power it on. Leave it on until there is less than 8% of power left, or until the battery can no longer be |
|             | turned on. Launch the DJI Pilot app to check battery levels.                                              |
|             | Rapid : Fly the The Phantom 4 outdoors until there is less than 8% of power left, or until                |
|             | the battery can no longer be turned on.                                                                   |

# **Remote Controllers**

This chapter describes the features of the remote controller that includes, how to operate the aircraft and camera.

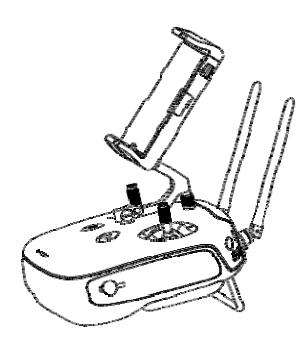

# **Remote Control**

#### **Remote Controller Profile**

The Phantom 4 remote control is a multi-function wireless communication device that integrates the video downlink ground system and aircraft remote control system. The video downlink and aircraft remote control system operate at 2.4 GHz. The remote controller features a number of camera functions, such as taking and previewing photos and video, and controlling gimbal motions. The remote controller is powered by a 2S rechargeable battery. The current battery level is displayed by LEDs on the front panel of the remote control.

- $\blacksquare$  Compliance Version: The remote control is compliant with both CE and FCC regulations.
  - Operating Mode: Control can be set to Mode 1, Mode 2.
  - Mode 1: The right stick serves as the throttle.
  - Mode 2: The left stick serves as the throttle.
- Do not operate more than 3 aircrafts within in the same area (size equivalent to a soccer field) to prevent transmission interference.

# **Remote Controller Operations**

# Powering On And Off The Remote Controller

The Phantom 4 remote controller is powered by a 2S rechargeable battery with a capacity of 6000 mHA. The battery level is indicated by the Battery Level LEDs on the front panel. Follow the steps below to power on your remote controller:

- 1. When powered off, press the Power Button once and the Battery Level LEDs will display the current battery level.
- 2. Press and hold the Power Button to power on the remote controller.
- 3. The remote control will beep when it powers on. The Status LED will blink green (slave remote controller blinks solid purple) rapidly, indicating that the remote controller is linking to the aircraft. The Status LED will show a solid green light when linking is completed.
- 4. Repeat step 2 to power off the remote controller after finish using it.

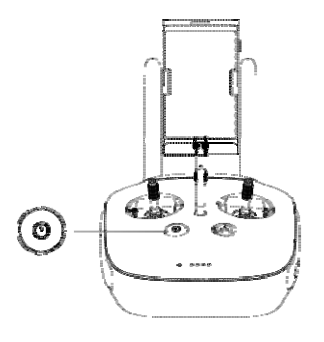

Charging Remote Controller Charge the remote controller via supplied charger.

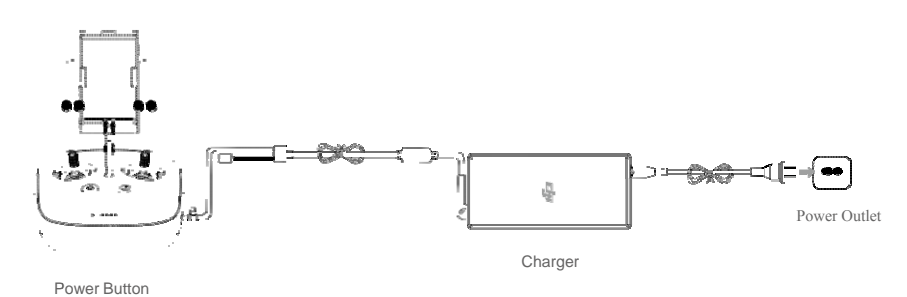

#### **Controlling Camera**

Shoot videos or images and adjust camera settings via the Shutter Button, Camera Settings Dial, Play- back Button and Video Recording Button on the remote control.

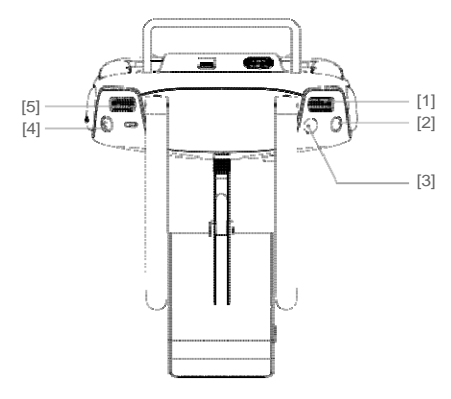

[1] Camera Settings Dial

Turn the dial to quickly adjust camera settings such as ISO, shutter speed, and aperture without letting go of the remote controller. Move the dial button to left or right to view the pictures or videos in playback mode.

[2] Playback Button

Press to view images or videos that have already been captured.

[3] Shutter Button

Press to take a photo. If burst mode is activated, multiple photos will be taken with a single press.

[4] Recoding Button

Press once to start recording video, then press again to stop recording.

[5] Gimbal Dial

Use this dial to control the tilt of the gimbal.

#### **Controlling Aircraft**

This section explains how to use the various features of the remote controller. The Remote Control is set to Mode 2 by default.

Stick Neutral/ mid point: Control sticks of the Remote Control are placed at the central position. Move the Stick: The control stick is pushed away from the central position.

| Remote Control<br>(Mode 2) | Aircraft<br>( indicates nose direction) | Remarks                                                                                                    |
|----------------------------|-----------------------------------------|----------------------------------------------------------------------------------------------------|
|                            |                                         | Moving the left stick up and down changes the<br>aircraft's elevation.<br>Push the stick up to ascend and down to descend.<br>Push the throttle stick up to takeoff.<br>When both sticks are centered, the Phantom 4<br>/HD will hover in place.<br>The more the stick is pushed away from the center<br>position, the faster the Phantom 4 will change<br>elevation. Always push the stick gently<br>to prevent sudden and unexpected elevation<br>changes. |
| 0                          |                                         | Moving the left stick to the left or right controls the<br>rudder and rotation of the aircraft.<br>Push the sick left to rotate the aircraft counter<br>clock-wise, and push the stick right to rotate the<br>aircraft clockwise. If the stick is centered, the<br>Phantom 4 will stay facing its current direction.<br>The more the stick is pushed away from the center<br>position, the faster the Phantom 4 will rotate.                                 |
| ()<br>()                   |                                         | Moving the right stick up and down changes the<br>aircraft's forward and backward pitch.<br>Push the stick up to fly forward and down to fly<br>backward. Phantom 4 will hover in place if the stick<br>is centered.<br>Push the stick further away from the center position for<br>a larger pitch angle (maximum 30 <sup>°</sup> ) and faster flight.                                                                                                    |
|                            |                                         | Moving the right stick control left and right changes<br>the aircraft's left and right pitch.<br>Push left to fly left and right to fly right. The Phantom<br>4 will hover in place if the stick is centered.<br>Push the stick further away from the center position for<br>a larger pitch angle (maximum 30°) and faster flight.                                                                                                    |
|                            |                                         | Gimbal Dial: Turn the dial to the right, and the<br>camera will shift to point upwards. Turn the<br>dial to the left, and the camera will shift to point<br>downwards. The camera will remain in its current<br>position when dial is static.                                                                                                    |

# Phantom 4 User Manual

# Flight Mode Switch

Toggle the switch to select the desired flight mode. You may choose between; P mode, F mode and A mode.

| Position   | Figure | Flight Mode |
|------------|--------|-------------|
| Position 1 | B      | F mode      |
| Position 2 | Ŀ      | A mode      |
| Position 3 | B      | P mode      |

| Position 1 | J. |
|------------|----|
| Position 2 |    |
| Position 3 |    |

P mode (Positioning) : P mode works best when GPS signal is strong. There are three different states of P mode, which will be automatically selected by the The Phantom 4 depending on GPS signal strength and Vision Positioning sensors:

P-GPS: GPS and Vision Positioning both are available, and the aircraft is using GPS for positioning.

P-OPTI: Vision Positioning is available but the GPS signal is not. Aircraft is using only Vision Positioning for hovering

P-ATTI: Neither GPS or Vision Positioning available, aircraft is using only its barometer for positioning, so only altitude is controlled.

A mode (Attitude): GPS and Vision Positioning System is not used for stabilization. The aircraft only uses its barometer to stabilize. The aircraft can automatically return home if remote control signal is lost if the Home Point is recorded successfully.

F mode (Function): Intelligent Orientation Control (IOC) is activated in this mode. For more information about IOC, refer to the IOC in Appendix.

#### RTH button

Press and hold this button to start the Return to Home (RTH) procedure. The LED around the RTH Button will blink white to indicate the aircraft is entering RTH mode. The aircraft will then return to the last recorded Home Point. Press this button again to cancel the RTH procedure and regain the control of the aircraft.

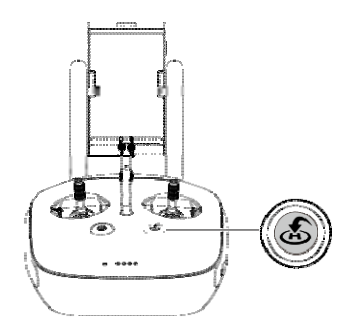

### **Connecting Mobile Device**

Tilt the Mobile Device Holder to the desired position. Press the button on the side of the Mobile Device Holder to release the clamp, and then place your mobile device into the clamp. Adjust the clamp to secure your mobile device. Then connect your mobile device to the remote controller with a USB cable. Plug one end of the cable into your mobile device, and the other end into the USB port on the back of the remote controller.

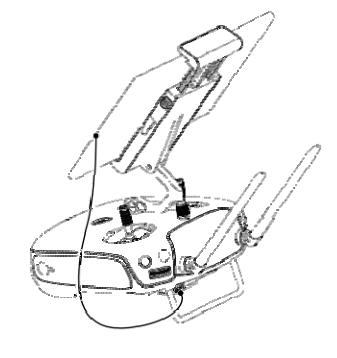

#### **Optimal Transmission Range**

The signal transmission between aircraft and remote controller perform best within the range that displayed in the picture shown below:

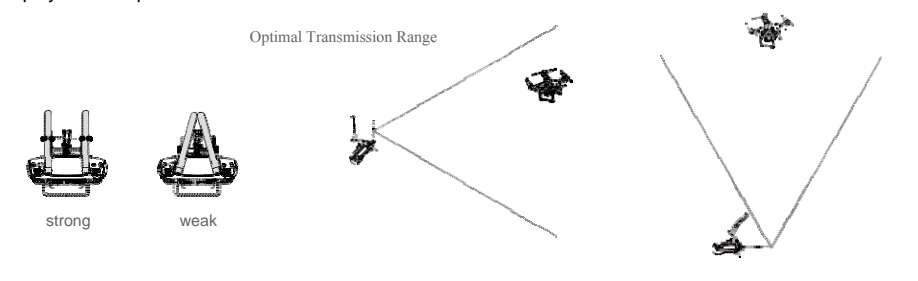

Ensure the aircraft is flying within the optimal transmission range. Adjust the distance and position be- tween the operator and the aircraft to achieve optimal transmission performance.

# Remote Controller Status LED

The Status LED reflects connection status between remote control and aircraft. The RTH LED shows the Return to Home status of the aircraft. The table below contains details on these indicators.

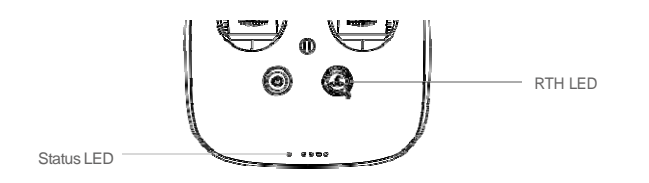

# Phantom 4 User Manual

| Alarm | Remote Controller Status                                                         |
|-------|----------------------------------------------------------------------------------|
| None  | The remote controller set as "Master" but it is not connected with the aircraft. |
| None  | The remote controller set as "Master" and it is connected with the aircraft.     |
| None  | The remote controller set as "Slave" but it is not connected with the aircraft.  |
| None  | The remote controller set as "Slave" and it is connected with the aircraft.      |
| B-B-B | Remote controller error.                                                         |
|       |                                                                                  |
| None  | HD Downlinkd is disruptted.                                                      |
| Cound | Demote Controller Status                                                         |
| Sound | Remote Controller Status                                                         |
| В     | Sending Return to Home command to the aircraft.                                  |
| BB    | Aircraft Return to Home in progress.                                             |
| BBBBB | Aircraft is returning home.                                                      |
|       | Alarm<br>None<br>None<br>None<br>B-B-B<br>None<br>Sound<br>B<br>BB<br>BBBBB      |

 $\triangle$  The Remote Status Indicator will blink red, sound an alert, when the battery level is critically low.

# Linking the Remote Controller

The remote controller is linked to your aircraft before delivery. Linking is only required when using a new remote controller for the first time. Follow these steps to link a new remote controller:

- 1. Power on the remote controller and connect to the mobile device. Launch DJI Pilot app.
- 2. Power on the Intelligent Flight Battery.
- 3. Enter "Camera" view and tap on and then tap "Linking Remote Controller". Follow the prompt instruction to proceed.
- 4. Locate the Linking button on the front of the aircraft, as shown in the figure shown below.

Linking Button

 $\underline{\wedge}$  - Remote controller will disconnect from the linked aircraft if a new remote controller is linked to the same aircraft.

# Remote Controller Compliance Version

The remote controller is compliant with both CE and FCC requirements.

# **Gimbal Camera**

This chapter provides the technical specifications of the camera, explains the working mode of the gimbal.

# **Camera and Gimbal**

# Camera Profile

The on-board camera supports 4K video capture up to 4096 x 2160p24 and 12M pixel photos capture by using the 1/2.3 inch CMOS sensor. You may export the video in either MOV or MP4 format for editing. Available picture shooting modes include burst, continuous, and timer mode. A live preview of what the camera is seeing before you shoot videos and pictures is supported through the DJI Pilot App.

### Camera Micro-SD Card Slot

To store your photos and videos, plug in the micro-SD card into the slot shown below before powering on the Phantom 4. The Phantom 4 comes with a 16 GB micro-SD card and supports up to a 64 GB micro-SD card. A UHS-1 type micro-SD card is recommended, because the fast read and write capability of these cards enables you to store high-resolution video data.

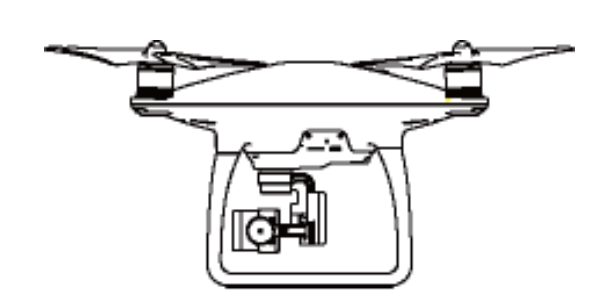

Gimbal Camera

Do not remove micro-SD could from the The Phantom 4 when it is powered on.

Camera Data Port

Power on the The Phantom 4 and then connect a USB cable to the Camera Data Port to down- load photos or videos from the camera to your computer.

Power on the aircraft before attempting to download the files.

# Camera Operation

Use the Shutter and Record button on the remote controller to shoot the images or the videos through the DJI Pilot app. For more information about how to use these buttons, refer to "Controlling Camera".

#### ND Filter

Attach an ND filter to the front of the camera to reduce over-exposure and "jello" effect.

# Gimbal

# Gimbal Profile

The 3-axis Gimbal provides a steady platform for the attached camera, allowing you to capture stabilized images and video. The Gimbal can tilt the camera up to 125 degrees.

30° 0°

-90°

Use the gimbal dial on the remote controller to control pitch movement of the camera by default. Note that you cannot control the pan movement of the camera by default. Enable the "Master-and-Slave"mode and set the remote controller to "Slave" state if you wish to control both the pan and pitch movement of the camera.

▲ Use the gimbal dial on the remote controller to control the pitch movement of the camera in the single remote controller mode, however, you cannot control the pan movement of the camera.

# **Gimbal Operation Modes**

Two Gimbal operation modes are available. Switch between the different operation modes on the Camera page of the DJI Pilot App. Note that your mobile device must be connected to the remote controller for changes to take effect. Refer to the table below for details:

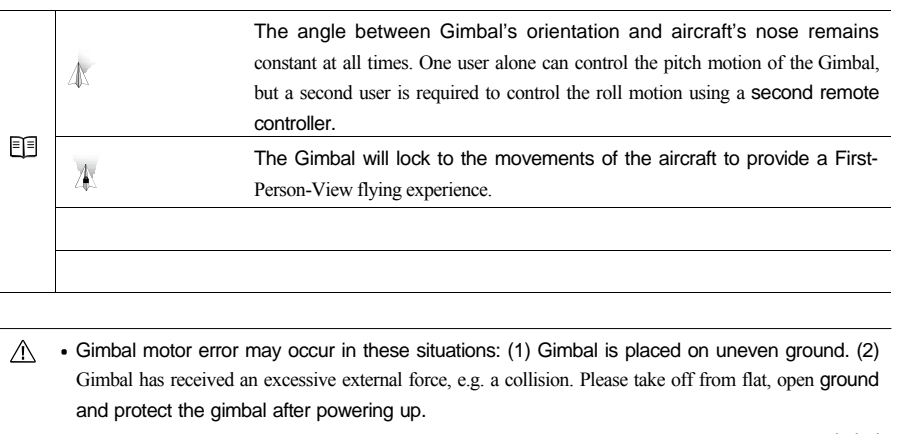

• Flying in heavy fog or cloud may make the gimbal wet, leading to a temporary failure. The gimbal will recover when it dries out.

# Anti-drop Kit

The Anti-drop Kit helps keep the gimbal and camera connected to the aircraft. Two have been mounted on delivery. If new ones are required, take the gimbal and press part [1] through the center hole of the Vibration Absorber the center hole of part [2]. Lock them together as shown in [3]. Mounting the Anti-drop Kit diagonally is recommended.

# **DJI Pilot App**

This chapter introduce the four main sections of the DJI Pilot app.

# **DJI Pilot App**

The DJI Pilot app is a new mobile app designed specifically for the The Phantom 4. Use this app to control the gimbal, camera and other features of your flight system. The app also comes with Map, Store a User Center, for configuring your aircraft and sharing your content with friends. It is recommended that you use a tabled for the best experience

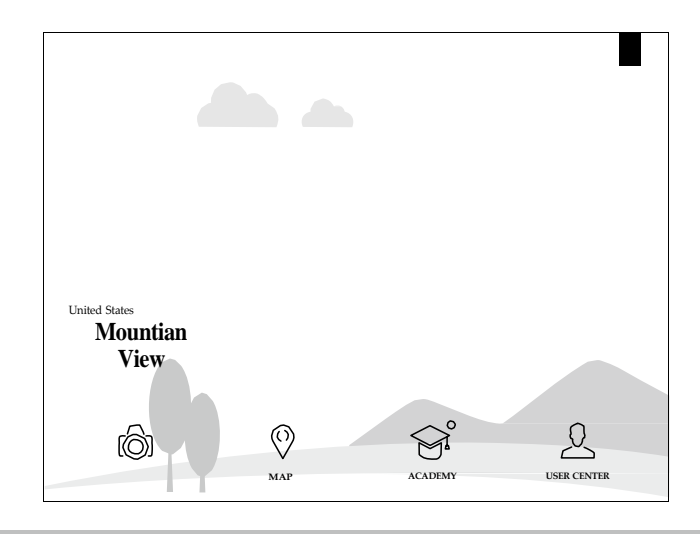

# Camera

The Camera page contains a live HD video feed from the The Phantom 4's camera. You can also configure various camera parameters from the Camera page.

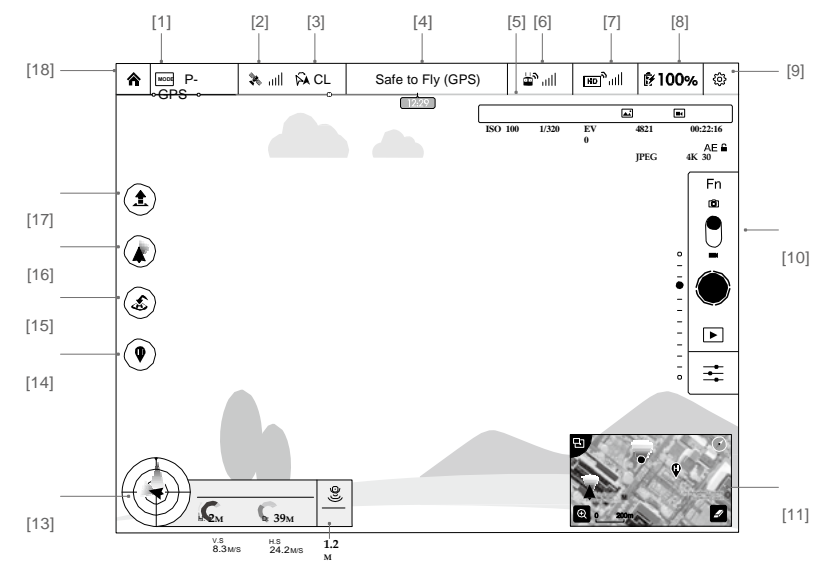

DJI Pilot App

# [1] Flight Mode

**MODE**: The text next to this icon indicates the current flight mode.

Tap to enter MC (Main Controller) settings. Modify flight limits, perform compass calibration, and set the gain values on this screen.

#### [2] GPS Signal Strength

Null: This icon shows the current strength of GPS signals. Green bars indicates adequate GPS strength.

# [3] IOC Settings

A OFF : This icon shows which IOC setting that the aircraft has entered when in F Mode. Tap to enter IOC setting menu and select Course Lock, Home Lock or Point of Interest Lock.

# [4] System Status

Safe to Fly(GPS) : This icon shows current aircraft system status, such as GPS signal health.

#### [5] Battery Level Indicator

#### [6] Remote Controller Signal

this icon shows the strength of remote controller signal. Tap this icon to enter the RC Settings page as shown below:

#### [7] HD Video Link Signal Strength

 $\label{eq:linear} \ensuremath{\mathbb{I}}_{[m]}^{n} |||^{k} \ensuremath{\mathbb{I}}_{[m]}^{n} || \\ \ensuremath{\mathbb{I}}_{[m]}^{n} || \\ \ensuremath{\mathbb{I}}_{[m]}^{n} || \\ \ensuremath{\mathbb{I}}_{[m]}^{n} || \\ \ensuremath{\mathbb{I}}_{[m]}^{n} || \\ \ensuremath{\mathbb{I}}_{[m]}^{n} || \\ \ensuremath{\mathbb{I}}_{[m]}^{n} || \\ \ensuremath{\mathbb{I}}_{[m]}^{n} || \\ \ensuremath{\mathbb{I}}_{[m]}^{n} || \\ \ensuremath{\mathbb{I}}_{[m]}^{n} || \\ \ensuremath{\mathbb{I}}_{[m]}^{n} || \\ \ensuremath{\mathbb{I}}_{[m]}^{n} || \\ \ensuremath{\mathbb{I}}_{[m]}^{n} || \\ \ensuremath{\mathbb{I}}_{[m]}^{n} || \\ \ensuremath{\mathbb{I}}_{[m]}^{n} || \\ \ensuremath{\mathbb{I}}_{[m]}^{n} || \\ \ensuremath{\mathbb{I}}_{[m]}^{n} || \\ \ensuremath{\mathbb{I}}_{[m]}^{n} || \\ \ensuremath{\mathbb{I}}_{[m]}^{n} || \\ \ensuremath{\mathbb{I}}_{[m]}^{n} || \\ \ensuremath{\mathbb{I}}_{[m]}^{n} || \\ \ensuremath{\mathbb{I}}_{[m]}^{n} || \\ \ensuremath{\mathbb{I}}_{[m]}^{n} || \\ \ensuremath{\mathbb{I}}_{[m]}^{n} || \\ \ensuremath{\mathbb{I}}_{[m]}^{n} || \\ \ensuremath{\mathbb{I}}_{[m]}^{n} || \\ \ensuremath{\mathbb{I}}_{[m]}^{n} || \\ \ensuremath{\mathbb{I}}_{[m]}^{n} || \\ \ensuremath{\mathbb{I}}_{[m]}^{n} || \\ \ensuremath{\mathbb{I}}_{[m]}^{n} || \\ \ensuremath{\mathbb{I}}_{[m]}^{n} || \\ \ensuremath{\mathbb{I}}_{[m]}^{n} || \\ \ensuremath{\mathbb{I}}_{[m]}^{n} || \\ \ensuremath{\mathbb{I}}_{[m]}^{n} || \\ \ensuremath{\mathbb{I}}_{[m]}^{n} || \\ \ensuremath{\mathbb{I}}_{[m]}^{n} || \\ \ensuremath{\mathbb{I}}_{[m]}^{n} || \\ \ensuremath{\mathbb{I}}_{[m]}^{n} || \\ \ensuremath{\mathbb{I}}_{[m]}^{n} || \\ \ensuremath{\mathbb{I}}_{[m]}^{n} || \\ \ensuremath{\mathbb{I}}_{[m]}^{n} || \\ \ensuremath{\mathbb{I}}_{[m]}^{n} || \\ \ensuremath{\mathbb{I}}_{[m]}^{n} || \\ \ensuremath{\mathbb{I}}_{[m]}^{n} || \\ \ensuremath{\mathbb{I}}_{[m]}^{n} || \\ \ensuremath{\mathbb{I}}_{[m]}^{n} || \\ \ensuremath{\mathbb{I}}_{[m]}^{n} || \\ \ensuremath{\mathbb{I}}_{[m]}^{n} || \\ \ensuremath{\mathbb{I}}_{[m]}^{n} || \\ \ensuremath{\mathbb{I}}_{[m]}^{n} || \\ \ensuremath{\mathbb{I}}_{[m]}^{n} || \\ \ensuremath{\mathbb{I}}_{[m]}^{n} || \\ \ensuremath{\mathbb{I}}_{[m]}^{n} || \\ \ensuremath{\mathbb{I}}_{[m]}^{n} || \\ \ensuremath{\mathbb{I}}_{[m]}^{n} || \\ \ensuremath{\mathbb{I}}_{[m]}^{n} || \\ \ensuremath{\mathbb{I}}_{[m]}^{n} || \\ \ensuremath{\mathbb{I}}_{[m]}^{n} || \\ \ensuremath{\mathbb{I}}_{[m]}^{n} || \\ \ensuremath{\mathbb{I}}_{[m]}^{n} || \\ \ensuremat$ 

#### [8] Battery Level

100%: This icon shows the current Inspire Intelligent Flight Battery level.

Tap to enter battery information menu, set the various battery warning thresholds and view the battery warning history in this page.

[9] General Settings

 $\{\hat{c}\}$ : Tap this icon to enter General Settings page. Select parameter units, reset the camera, enable the quick view feature, adjust the gimbal roll value and toggle flight route display on this page.

#### [10] Camera Operation Bar

Shutter

• : Tap this button to take a single photo. Press and hold this button to select brust or time-lapsed shooting.

#### Record

 $\bigcirc$ : Tap once to start recording video, then tap again to stop recording. The microphone icon adja- cent to the record button shows that the DJI Pilot 1 app is recording sounds from the microphone on

your mobile device. You can also press the Video Recording Button on the remote controller, which has the

same function.

# Playback

▶ : Tap to enter playback page. You can preview photos and videos as soon as they are captured.

# Camera Settings

 $\overline{\underline{-\bullet}}$ : Tap to enter the Camera Settings page.

[11] Map

Display the flight path of the current mission. Tap to switch from the Camera GUI to the Map GUI.

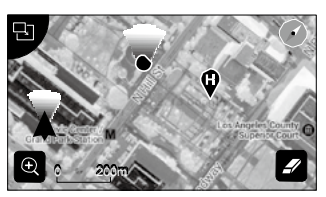

DJI Pilot App

[12] Vision Positioning

B : This icon shows the distance between the surface and the Vision Positioning System's sensors.

[13] Flight Parameters

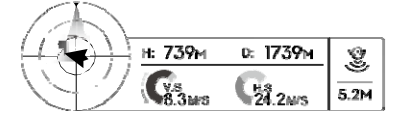

Vision Positioning Status

Icon is highlighted when Vision Positioning is in operation.

Flight attitude is indicated by the flight attitude icon.

- (1) The red arrow shows which direction the aircraft is facing.
- (2) Light blue and dark blue areas indicate pitch.
- (3) Pitching of the boundary between light blue and dark blue area shows roll angle.

#### [14] Home Point Settings

**Q** : Tap this button to reset the current home point. You may choose to set the aircraft take-off loca- tion, the remote controller's current position, or the aircraft's current position as the Home Point.

#### [15] Return to Home (RTH)

a : Initiate RTH home procedure. Tap to have the aircraft return to the latest home point.

# [16] Gimbal Working Mode.

| 4 | Follow Mode | The angle between Gimbal's orientation and aircraft's nose remains constant<br>at all times. One user alone can control the pitch motion of the Gimbal, but a<br>second user is required to control the roll motion using a second remote<br>controller. |
|---|-------------|----------------------------------------------------------------------------------------------------|
| X | FPV Mode    | The Gimbal will lock to the movements of the aircraft to provide a First-Person-<br>View flying experience.                                                                                                    |

# [17] Auto Takeoff/Landing

# [18] Back

DJI Pilot App

\_

😭 : Tap to return to the main GUI.

# Мар

User can view the current flight route in a larger map view in this page. You can also perform Auto take- off and Landing in the page.

# Academy

Download latest user manuals and view the on-line videos in the College page.

# User Center

You can sync the picture and videos to the mobile device, view the flight records and check your DJI ac- count status in the User Center. Use the DJI registered account to login to the User Center.

# Flight

This chapter describes the flight safety and flight restrictions.

Once pre-flight preparation is complete, it is recommended to use the flight simulator in the DJI Pilot App to practice the flight skills and learn to fly safely. Ensure that all flights are carried out in a suitable location.

# Flight Environment Requirements

- 1. Do not use the aircraft in severe weather conditions. These include wind speed exceeding 10m/s, snow, rain and smog.
- 2. Only fly in open areas. Tall buildings and steel structures may affect the accuracy of the on-board compass and GPS signal.
- 3. Avoid from obstacles, crowds, high voltage power lines, trees or bodies of water.
- Minimize electromagnetic interference by not flying in area with high levels of electromagnetism, in- cluding mobile phone base stations or radio transmission towers.
- 5. Aircraft and battery performance is subject to environment factor such as air density and temperature. Be very careful when flying 14700 feet (4500 meters) or more above sea level as battery and aircraft performance may be reduced.
- 6. The The Phantom 4 cannot operate within the polar areas.

# Flight Limits and Flight Restriction Area

Flight limits on height and distance can be set. The details of these flight limits are described in the following section. All unmanned aerial vehicle (UAV) operators should abide by all regulations from such organizations as the ICAO (International Civil Aviation Organization), FAA and their own national airspace regulations. For safety reasons, the flight limits function is enabled by default to help users use this product safely and legally. The flight limits function includes height limits, distance limits and No Fly Zones.

When operating in P Mode, height, distance limits and No Fly Zones work together to manage flight. In A mode only height limits work and flights cannot go higher than 120 meters.

#### Max Height & Radius Limits

Max Height & Radius limit flying height and distance, and the user may change these settings in the DJI Pilot App. Once complete, your The Phantom 4 will fly in a restricted cylinder that is determined by these settings. The tables below show the details of these limits.

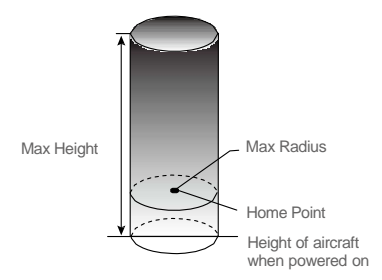

© 2015 DJI. All Rights Reserved. 41

| GPS Signal Strong G Blinking Green |                                                |                                   |                                                                       |  |  |
|------------------------------------|------------------------------------------------|-----------------------------------|-----------------------------------------------------------------------|--|--|
|                                    | Flight Limits                                  | DJI Pilot App                     | Aircraft Status Indicator                                             |  |  |
| Max Height                         | Flight altitude must be under the set height.  | Warning: Height<br>limit reached. | None.                                                                 |  |  |
| Max Radius                         | Flight distance must be within the max radius. | Warning: Distance limit reached.  | Rapid red flashing **<br>***** when close to the<br>max radius limit. |  |  |
|                                    |                                                |                                   |                                                                       |  |  |

If you fly out of the limit, you can still control the Inspire, but cannot fly it further.
 If the Inspire flies out of the max radius in Ready to Fly (non-GPS) mode, it will fly back within range automatically.

#### Flight Restriction of Restricted Areas

Restricted areas include airports worldwide. All restricted areas are listed on the DJI official website at http://www.dji.com/fly-safe/category-me. Restricted areas are divided into category A and category B. Category A areas cover major international airport such as LAX and Heathrow, while category B areas includes smaller airports.

#### Category A Safety Zone

Flight

- (1) The category A "safety zone" is comprised of a small "no-fly zone" and a range of "restricted-altitude zones". Flight is prevented in the "no-fly zone" but can continue with height restrictions in the restrict- ed-altitude zone.
- (2) 1.5 miles (2.4 km) around a designated safety zone is a no-fly zone, inside which takeoff is prevented.
- (3) 1.5 miles (2.4 km) to 5 miles (8 km) around restricted areas are altitude restricted, with maximum alti- tude going from 35 feet (10.5 m) at 1.5 miles (2.4 km) to 400 feet (120 m) at 5 miles (8 km).
- (4) A "warning zone" has been set around the safety zone. When you fly within 320 feet (100m) of the safety zone, a warning message will appear on the DJI Pilot App.

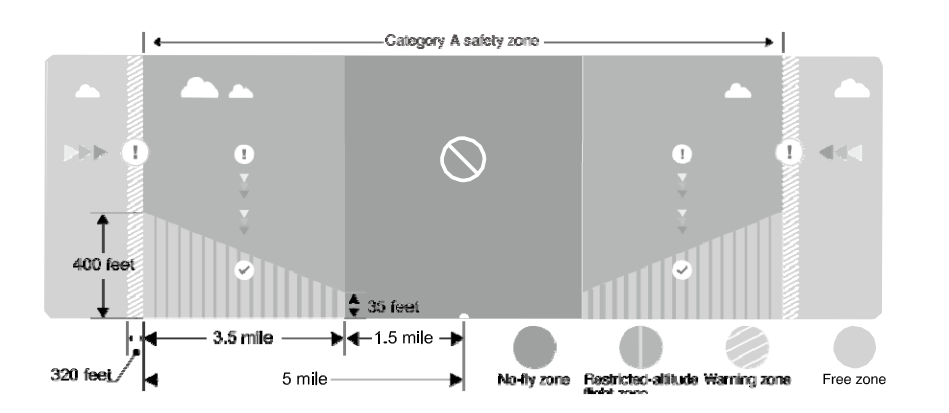

Category B Safety Zone

- (1) Category B "safety zone" is comprised of a "no-fly zone" and a "warning zone".
- (2) 0.6 miles (1 km) around the safety zone is a designated "no-fly zone".
- (3) A "warning zone" has been set around the safety zone. When you fly within 0.6 miles (1Km) of this zone, a warning will appear on the DJI Pilot App.

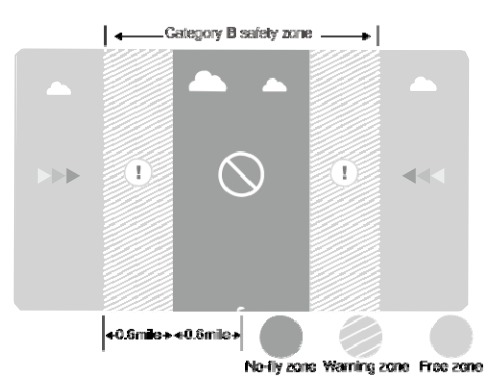

© 2015 DJI. All Rights Reserved. 43

| GPS Signal Strong Blinking Green       |                                                                                                    |                                                                                                    |                                 |  |  |
|----------------------------------------|----------------------------------------------------------------------------------------------------|----------------------------------------------------------------------------------------------------|---------------------------------|--|--|
| Zone                                   | Restriction                                                                                                    | DJI Pilot App Prompt                                                                                                    | Aircraft<br>Status<br>Indicator |  |  |
|                                        | Motors will not start.                                                                                                    | Warning: You are in a No-fly zone. Take off prohibited.                                                                                                    |                                 |  |  |
| No-fly Zone                            | If the aircraftenters the<br>restricted area in A mode but<br>P mode activates the aircraft<br>will automatically descend to<br>land then stop its motors after<br>landing. | Warning: You are in a No-fly<br>zone, automatic landing has<br>begun. (If you are within 1.5 mile<br>radius)                                                                                                    |                                 |  |  |
| Restricted-<br>altitude flight<br>zone | If the aircraftenters the<br>restricted area in A mode but P<br>mode activates, it will descend to<br>a safe altitude and hover 15<br>feet below the safe altitude.         | Warning: You are in a restricted<br>zone. Descending to safe<br>altitude. (If you are between the<br>range of 1.5 mile and 5 mile<br>radius)<br>Warning: You are in a restricted<br>zone. Max flight height restricted to<br>between 10.5m and 120m. Fly<br>Cautiously. | 遼<br>Red flashing               |  |  |
| Warning zone                           | No flight restriction applies, but there will be warning message.                                                                                                    | Warning: You are approaching a restricted zone, Fly Cautiously.                                                                                                    |                                 |  |  |
| Free zone                              | No restrictions.                                                                                                    | None.                                                                                                    | None.                           |  |  |

Semi-automatic descent: All stick commands are available except the throttle stick command during the descent and landing process. Motors will stop automatically after landing.

• When flying in the safety zone, aircraft status indicator will blink red quickly and continue for 3 seconds, then switch to indicate current flying status and continue for 5 seconds at which point it will switch back to red blinking.

• For safety reasons, please do not fly close to airports, highways, railway stations, railway lines, city centers and other special areas. Try to ensure the aircraft is visible.

44 © 2015 DJI. All Rights Reserved.

# **Preflight Checklist**

- 1. Remote controller, aircraft battery, and mobile device are fully charged.
- 2. Propellers are mounted correctly and firmly.
- 3. Micro-SD card has been inserted if necessary.
- 4. Gimbal is functioning as normal.
- 5. Motors can start and are functioning as normal.
- 6. DJI Pilot app connected to the aircraft.

# Calibrating the Compass

IMPORTANT: Make sure to calibrate the compass in every new flight location. The compass is very sen- sitive to electromagnetic interference, which can cause abnormal compass data leading to poor flight performance or even failure. Regular calibration is required for optimum performance.

- DO NOT calibrate your compass where there is a chance of strong magnetic interference, such as magnetite, parking structures, and steel reinforcements underground.
  - DO NOT carry ferromagnetic materials with you during calibration such as keys or cellular phones.
  - DO NOT calibrate beside massive metal objects.

# Calibration Procedures

Choose an open space to carry out the following procedures.

- Ensure the compass is calibrated. If you did not calibrate the compass in the Checklist, or if you have changed your position since last calibrating it, tap "MODE" in the app and select "Compass Calibra- tion" to calibrate the compass. Then follow the on-screen instructions.
- 2. Hold and rotate the aircraft horizontally 360 degrees, and the Aircraft Status Indicator will display a sol- id green light.

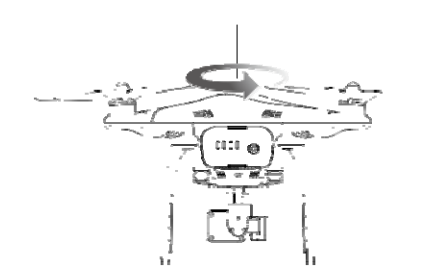

© 2015 DJI. All Rights Reserved. 45

3. Hold the aircraft vertically with nose pointing downward, and rotate it 360 degrees around the center axis. Recalibrate the compass if the Aircraft Status Indicator show solid red.

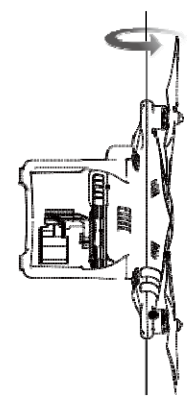

If the Aircraft Status Indicator blinks red and yellow after the calibration, move your aircraft to a different location to carry out compass calibration.

- Calibrate the compass before each flight. Launch DJI Pilot App, follow the on-screen instruction to calibrate the compass.

#### When to Recalibrate

- 1. When compass data is abnormal, and the Aircraft Status Indicator is blinking green and yellow.
- 2. When flying in a new location, or a location that is different from your last flight.
- 3. When the mechanical structure of the The Phantom 4 has changed, i.e. changed mounting position of the compass.
- 4. When severe drifting occurs in flight, i.e. the The Phantom 4 does not fly in straight lines.

# Auto Take-off and Auto Landing

#### Auto Take-off

Use auto take-off to take off your aircraft automatically if the Aircraft Status Indicator displays blinking green. Follow the steps below to use auto take-off:

- 1. Launch DJI Pilot app, enter "Camera" page.
- 2. Ensure the aircraft is in "P" mode.
- 3. Go through the pre-flight checklist.
- 4. Tap" **1**", and confirm flight condition. Slide to confirm and take-off.
- 5. Aircraft takes off and hovers at 1.2 meters above ground.

Auto-Landing

Use auto-landing to land your aircraft automatically if the Aircraft Status Indicator displays blinking green. Follow the steps below to use auto-landing:

- 1. Ensure the aircraft is in "P" mode.
- 2. Check the landing area condition before tapping "", toperform landing.
- 3. Aircraft lowers the landing gear and proceed to land automatically.

# Starting/Stopping the Motors

#### Starting Motors

A Combination Stick Command (CSC) is used to start the motors instead of simply pushing the stick up. Push both sticks to their bottom corners to start the motors. Once the motors have spun up, release both sticks simultaneously.

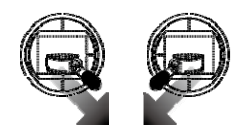

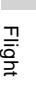

#### **Stopping Motors**

There are two methods to stop the motors.

Method 1: When the The Phantom 4 has landed, push the throttle down , then conduct CSC . Motors will stop @ immediately. Release both sticks once motors stop.

Method 2: When the aircraft has landed, push the throttle down and hold. The motors will stop after 3 sec- onds.

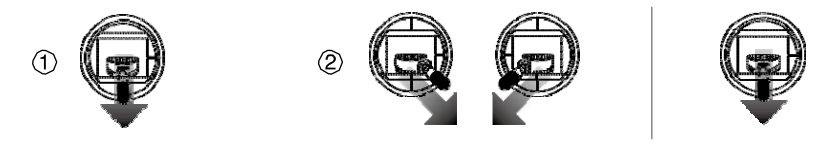

### Flight Test

#### Take off/Landing Procedures

- 1. Place the aircraft on open, flat ground with battery indicators facing towards you.
- 2. Power on the remote controller and your mobile device, then the Intelligent Flight Battery.
- 3. Launch the DJI Pilot App and enter the Camera page.
- 4. Wait until the Aircraft Indicator blinks green. This means the Home Point is recorded and it is safe to fly now. If it flashes yellow, it means Home Point is not recorded, and you should not take off.
- 5. Push the throttle up slowly to take off or using Auto Take-off to take off.
- 6. Shoot photos and videos using the DJI Pilot app.
- 7. To land, hover over a level surface and gently pull down on the throttle slowly to descend.
- 8. After landing, execute the CSC command or hold the throttle at its lowest position for 3 seconds or more until the motors stop.
- 9. Turn off the Intelligent Flight Battery first, followed by the Remote Controller.

- When the Aircraft Status Indicator blinks yellow rapidly during flight, the aircraft has entered Failsafe mode.
  A low battery level warning is indicated by the Aircraft Status Indicator blinking red slowly or rapidly during flight.
  - Watch video tutorials about flight for more flight information.

#### Video Suggestions and Tips

- 1. Work through the checklist before each flight.
- 2. Select desired gimbal working mode in the DJI Pilot app.
- 3. Aim to shoot when flying in P mode only
- 4. Always fly in good weather, such as sunny or windless days.
- 5. Change camera settings to suit you. These include FOV, photo format and exposure compensation.
- 6. Perform flight tests to establish flight routes and scenes.
- 7. Push the sticks gently to make aircraft movements stable and smooth.

Flight

Troubleshooting (FAQ)

FAQ

Appendix

# Appendix

# Specifications

| Appendix |  |
|----------|--|

| Aircraft             |                                        |  |  |  |
|----------------------|----------------------------------------|--|--|--|
| Weight (Battery &    | 1300 g                                 |  |  |  |
| Propellers Included) |                                        |  |  |  |
| Max Ascent Speed     | 5 m/s                                  |  |  |  |
| Max Descent Speed    | 3 m/s                                  |  |  |  |
| Max Speed            | 16 m/s (ATTI mode, no wind)            |  |  |  |
| Max Flight Altitude  | 6000 m                                 |  |  |  |
| Max Flight Time      | Approximately 24 minutes               |  |  |  |
| Operating            |                                        |  |  |  |
| Temperature          | 0 C-40 C                               |  |  |  |
| GPS Mode             | GPS/GLOSNASS                           |  |  |  |
| Gimbal               |                                        |  |  |  |
| Controllable Range   | Pitch 90° $^{\circ}$ C +30°            |  |  |  |
| Vision Positioning   |                                        |  |  |  |
| Velocity Range       | Below 8 m/s (2 m above ground)         |  |  |  |
| Altitude Range       | 5 cm-300 cm                            |  |  |  |
| Operating Range      | 0 - 300 cm                             |  |  |  |
| Operating            | Brightly lit (lux > 15) patterned      |  |  |  |
| Environment          | surfaces                               |  |  |  |
| Camera               |                                        |  |  |  |
| Sensor               | 1/2.3 " CMOS; Effective Pixels:        |  |  |  |
|                      | 1240;Total Pixels: 1276                |  |  |  |
| Image Max Size       | 4000x3000                              |  |  |  |
| ISO Range            | 100-3200(video) 100-1600(photo)        |  |  |  |
| Electronic Shutter   | 8c 1/8000c                             |  |  |  |
| Speed                | 05-1/00005                             |  |  |  |
| Lens                 | FOV 94° 20mm(35mm format               |  |  |  |
|                      | equivalent ) f/2.8, focurs at $\infty$ |  |  |  |
|                      | Single shoot                           |  |  |  |
| Still Photography    | Burst shooting: 3/5/7 frames           |  |  |  |
| Modes                | Auto Exposure Bracketing (AEB): 3/5    |  |  |  |
|                      | bracketed frames at 0.7EV Bias         |  |  |  |
|                      | Time-lapse                             |  |  |  |
| Video Decedier       |                                        |  |  |  |
| Video Recording      | FHD:1920x1080p24/25/30/48/50/60        |  |  |  |
| NIDDES               | HD:1280x720p24/25/30/48/50/60          |  |  |  |

| Nam Bitrate Of Video<br>StorageBol MbpsFAT32/exFATSupported File<br>FormatsFAT32/exFATSupported File<br>FormatsPhoto: JPEG, DNGFormatsVideo: MP4/MOV (MPEG-4 AVC/<br>H.264)Bapported SD Case<br>TopesMicro SDBac capacity: 64 GB. Class 10 or<br>UB-1 rating required.Poreato<br>Derating ProquemeAdo GAPZ-483 GHZPoreato<br>Toransmitting DistaneUs of Shr (unobstructed, free of interference) when CE compliantVideo Cutpurpore<br>Operating<br>TemperatureOga Shr (unobstructed, free of interference) when CE compliantVideo Outpurpore<br>TemperatureOga Cutpurpore<br>Operating<br>ProgramPorter<br>TemperatureOgo Cutpurpore<br>Operating<br>ProgramPorter<br>TemperatureOgo Cutpurpore<br>Program<br>ProgramPorter<br>TemperatureSabo Cutpurpore<br>Program<br>ProgramPorter<br>TemperatureSabo Cutpurpore<br>Program<br>ProgramPorter<br>TemperatureSabo Cutpurpore<br>ProgramPorter<br>TemperatureSabo Cutpurpore<br>Program<br>ProgramPorter<br>TemperatureSabo Cutpurpore<br>ProgramPorter<br>TemperatureSabo Cutpurpore<br>ProgramPorter<br>TemperatureSabo Cutpurpore<br>ProgramPorter<br>TemperatureSabo Cutpurpore<br>ProgramPorter<br>TemperatureSabo Cutpurpore<br>ProgramPorter<br>TemperatureSabo Cutpurpore<br>ProgramPorter<br>TemperatureSabo Cutpurpore<br>ProgramPorter<br>TemperatureSabo Cutpurpore<br>ProgramPorter<br>TemperatureSabo C                                                                                                    |                                 |                                                                     |
|----------------------------------------------------------------------------------------------------|---------------------------------|---------------------------------------------------------------------|
| AT32/xFATSupported File<br>FormatsPhoto: JPEG, DNGFormatsPhoto: JPEG, DNGLabeHacayanagement of the second of the second of t | Max Bitrate Of Video<br>Storage | 60 Mbps                                                             |
| Supported FilePhoto: IPEG, DNGFormatsVideo: MP4/MOV (MPEG-4 AVC/<br>1626)Bupported SD CareMicro SDTypesMicro SDComported SD CareMicro SDComported SD CareVideo: 14 GB. Class 10 or<br>10161 rating required.Remote ControllerVideo: 14 GB. Class 10 or<br>10161 rating required.Poreating Frequence2.400 GHz-2.483 GHzTransmitting DistaceUp to 5 km (unobstructed, free of interference) when EC compliantVideo Output PortUSBOperating<br>                                                                                                    |                                 | FAT32/exFAT                                                         |
| FormatsHide: MP4/MOV (MPEG4 AVC/<br>IER: IRR<br>IER: IRR                                                               | Supported File                  | Photo: JPEG, DNG                                                    |
| Initial ProblemInitial ProblemBin PropertiesMicro SDAra capacity: 64 GB. Class 10 or<br>UB-1 rating required.Remote ControllerUse ControllerPorating Frequence2.400 GHz-2.483 GHzTransmitting DistanceU to 5 km (unobstructed, free of interference) when FCC compliantVideo Outpu PoreUse Sa km (unobstructed, free of interference) when CE compliantOperating<br>Temperature000 mAh LiPo 2SAttery6000 mAh LiPo 2SMotio Device Holder1.24 @7.4 VPower1.24 @7.4 VCharger1.52 NVidage Ower0.00 WAtter Power1.00 WAtter Power1.00 WCharger1.00 WState Power0.00 WState Power1.00 WState Power1.00 WAtter Power1.00 WCharger1.00 WState Power1.00 WState Power1.00 WState Power1.00 WCharger1.00 WState Power1.00 WState Power1.00 WState Power1.00 WState Power1.00 WState Power1.00 WState Power1.00 WState Power1.00 WState Power1.00 WState Power1.00 WState Power1.00 WState Power1.00 WState Power1.00 WState Power1.00 WState Power1.00 WState Power1.00 WState Power1.00 W <td>Formats</td> <td>Video: MP4/MOV (MPEG-4 AVC/</td>                                                                                                    | Formats                         | Video: MP4/MOV (MPEG-4 AVC/                                         |
| Supported SD CaraMicro SDYapesMacapacity: 64 GB. Class 10 or<br>UB21 rating required.Remote ControllerVerto SD ControllerOperating Frequency2.400 GHz-2.483 GHzTransmitting DistanceUp to 5 km (unobstructed, free of interference) when FCC compliantVideo Output PorUp to 3.5 km (unobstructed, free of interference) when CE compliantOperating<br>Temperature0.900 mAh LiPo 2SAttery6000 mAh LiPo 2SMotio Device Hole1.2 A @7.4 VPower1.2 A @7.4 VCharger1.5 VVidage1.5 VAttery1.5 VOtage To SU1.5 VStatery1.5 VStatery1.5 VCharger1.5 VCharger1.5 SO mAh-15.2 V )Charger350 mAh                                                                                                    |                                 | H.264)                                                              |
| TypesMax capacity: 64 GB. Class 10 or<br>UHS-1 rating required.Remote ControllerOperating Frequency2.400 GHz-2.483 GHzTransmitting DistanceUp to 5 km (unobstructed, free of interference) when FCC compliantUp to 3.5 km (unobstructed, free of interference) when CE compliantVideo Output PortUSBOperating<br>Temperature0° 40°Battery6000 mAh LiPo 2SMobile Device Holdertablet and phonePower1.2 A @7.4 VCharger17.5 VVoltage100 WRated Power100 WIntelligent Flight Battery100 WSato mAh-15.2 V )Capacity350 mAh                                                                                                    | Supported SD Card               | Micro SD                                                            |
| Remote Controller      Operating Frequency    2.400 GHz-2.483 GHz      Transmitting Distance    Up to 5 km (unobstructed, free of interference) when FCC compliant      Video Output Port    Up to 3.5 km (unobstructed, free of interference) when CE compliant      Video Output Port    USB      Operating    0° - 40°      Temperature    0°00 mAh LiPo 2S      Battery    6000 mAh LiPo 2S      Mobile Device Holder    tablet and phone      Power    1.2 A @7.4 V      Charger    17.5 V      Rated Power    100 W      Intelligent Flight Battery    100 W      Stategr So mAh-15.2 V )    Sto mAh                                                                                                    | Types                           | Max capacity: 64 GB. Class 10 or                                    |
| Remote Controller      Operating Frequency    2.400 GHz-2.483 GHz      Transmitting Distance    Up to 5 km (unobstructed, free of interference) when FCC compliant      Up to 3.5 km (unobstructed, free of interference) when CE compliant    Up to 3.5 km (unobstructed, free of interference) when CE compliant      Video Output Port    USB      Operating    0° - 40°      Temperature    6000 mAh LiPo 2S      Mobile Device Holder    tablet and phone      Power    1.2 A @7.4 V      Charger    17.5 V      Rated Power    100 W      Intelligent Flight Battery    100 W      Stor Mah-15.2 V )    S350 mAh-15.2 V                                                                                                    |                                 | UHS-1 rating required.                                              |
| Operating Frequency    2.400 GHz-2.483 GHz      Transmitting Distance    Up to 5 km (unobstructed, free of interference) when FCC compliant      Video Output Port    USB      Operating    0° - 40°      Temperature    6000 mAh LiPo 2S      Mobile Device Holder    tablet and phone      Power    1.2 A @7.4 V      Charger    100 W      Notage    100 W      Rated Power    100 W      Intelligent Flight Battery    5350 mAh-15.2 V )                                                                                                    | Remote Controller               |                                                                     |
| Transmitting Distance    Up to 5 km (unobstructed, free of interference) when FCC compliant      Up to 3.5 km (unobstructed, free of interference) when CE compliant      Video Output Port    USB      Operating    0°- 40°      Temperature    6000 mAh LiPo 2S      Mobile Device Holder    tablet and phone      Voltage    1.2 A @7.4 V      Charger    100 W      Rated Power    100 W      Intelligent Flight Battery    FP3-5350 mAh-15.2 V )      Capacity    5350 mAh                                                                                                    | Operating Frequency             | 2.400 GHz-2.483 GHz                                                 |
| Up to 3.5 km (unobstructed, free of interference) when CE compliantVideo Output PortUSBOperating<br>Temperature0°- 40°Battery6000 mAh LiPo 2SMobile Device Holdertablet and phonePower1.2 A @7.4 VPower1.2 A @7.4 VVoltage17.5 VRated Power100 WIntelligent Flight BatteryF3550 mAh-15.2 V )Capacity5350 mAh                                                                                                    | Transmitting Distance           | Up to 5 km (unobstructed, free of interference) when FCC compliant  |
| Video Output PortUSBOperating0-Temperature0-Battery6000 mAh LiPo 2SMobile Device Holdertablet and phonePower1.2 A @7.4 VPower1.2 A @7.4 VVoltage17.5 VRated Power100 WIntelligent Flight BatteryPH3-5350 mAh-15.2 V )Capacity350 mAh                                                                                                    |                                 | Up to 3.5 km (unobstructed, free of interference) when CE compliant |
| Operating<br>Temperature      °- 40°        Battery      6000 mAh LiPo 2S        Mobile Device Holder      tablet and phone        Power      1.2 A @7.4 V        Charger      V        Voltage      17.5 V        Rated Power      100 W        Intelligent Flight Battery PH3-5350 mAh-15.2 V )      5350 mAh                                                                                                    | Video Output Port               | USB                                                                 |
| Temperature  0 - 40    Battery  6000 mAh LiPo 2S    Mobile Device Holder  tablet and phone    Power  1.2 A @ 7.4 V    Charger  Voltage    Yoltage  17.5 V    Rated Power  100 W    Intelligent Flight Battery ( PH3-5350 mAh-15.2 V )    Capacity  5350 mAh                                                                                                    | Operating                       | 09 409                                                              |
| Battery6000 mAh LiPo 2SMobile Device Holdertablet and phonePower1.2 A @7.4 VChargerVoltageVoltage17.5 VRated Power00 WIntelligent Flight BatteryPH3-5350 mAh-15.2 V )Capacity5350 mAh                                                                                                    | Temperature                     | 0-40                                                                |
| Mobile Device Holder  tablet and phone    Power  1.2 A @7.4 V    Power  1.2 A @7.4 V    Charger  7.5 V    Voltage  17.5 V    Rated Power  100 W    Intelligent Flight Battery - PH3-5350 mAh-15.2 V )    Capacity  5350 mAh                                                                                                    | Battery                         | 6000 mAh LiPo 2S                                                    |
| Power  1.2 A @ 7.4 V    Charger  7.5 V    Voltage  17.5 V    Rated Power  100 W    Intelligent Flight Battery / PH3-5350 mAh-15.2 V )    Capacity  5350 mAh                                                                                                    | Mobile Device Holder            | tablet and phone                                                    |
| Power      1.2 A @ 7.4 V        Charger         Voltage      17.5 V        Rated Power      100 W        Intelligent Flight Battery ( PH3-5350 mAh-15.2 V )         Capacity      5350 mAh                                                                                                    |                                 |                                                                     |
| Charger    Voltage  17.5 V    Rated Power  100 W    Intelligent Flight Battery ( PH3-5350 mAh-15.2 V )    Capacity  5350 mAh                                                                                                    | Power                           | 1.2 A @7.4 V                                                        |
| Voltage      17.5 V        Rated Power      100 W        Intelligent Flight Battery ( PH3-5350 mAh-15.2 V )      2350 mAh-15.2 V )                                                                                                    | Charger                         |                                                                     |
| Rated Power  100 W    Intelligent Flight Battery ( PH3-5350 mAh-15.2 V )    Capacity  5350 mAh                                                                                                    | Voltage                         | 17.5 V                                                              |
| Intelligent Flight Battery ( PH3-5350 mAh-15.2 V )Capacity5350 mAh                                                                                                    | Rated Power                     | 100 W                                                               |
| Capacity 5350 mAh                                                                                                    | Intelligent Flight Battery      | (PH3-5350 mAh-15.2 V)                                               |
|                                                                                                    | Capacity                        | 5350 mAh                                                            |
| Voltage 15.2 V                                                                                                    | Voltage                         | 15.2 V                                                              |
| Battery Type LiPo 4S                                                                                                    | Battery Type                    | LiPo 4S                                                             |
| Energy 68 Wh                                                                                                    | Energy                          | 68 Wh                                                               |
| Net Weight 365 g                                                                                                    | Net Weight                      | 365 g                                                               |
| Operating                                                                                                    | Operating<br>Temperature        | -10°- 40°                                                           |
| Temperature -10°- 40°                                                                                                    | Max Charging Power              | 100 W                                                               |

Appendix

# Intelligent Orientation Control (IOC)

IOC allows users to lock the orientation of aircraft in different fashions. There are three working modes for IOC and you may select the desired IOC modes from the DJI Pilot app. IOC only works under F mode, and user must toggle the flight mode switch to Position 1 to activate IOC. Refer to the table below:

| Course Lock (CL)         | Its forward direction is pointing to the nose direction when recording, which is fixed<br>until you re-record it or exit from CL.   |
|--------------------------|----------------------------------------------------------------------------------------------------|
| Home Lock (HL)*          | Record a Home Point (HP), and push Pitch stick to control the aircraft far from or near to the HP.                                  |
| Point of Interest (POI)* | Point of Interest. Record a point of interest (POI), the aircraft can circle around the POI, and the nose always points to the POI. |

 $\dot{\nabla}$  \*Home Lock and Point of Interest feature are coming soon.

# Prerequisites of IOC

Use the IOC feature under the following condition:

| Modes IOC   | GPS enabled | GPS counts | Flight Distance Limits                                 | Ap   |
|-------------|-------------|------------|--------------------------------------------------------|------|
| Course Lock | No          | None       | None                                                   | per  |
| Home Lock   | Yes         |            | Aircraft <u>&gt;10m</u> Home Point                     | ndix |
| POI         | Yes         | ж.н        | Aircraft $\langle 5m - 500m \rangle$ Point of Interest |      |

Using IOC

Toggle the Flight Mode Switch "F" mode and follow the instructions prompted on the DJI Pilot app to se- lect the desired IOC features.

# FCC Warning Message

Any Changes or modifications not expressly roved by the party responsible for compliance could void the user's authority to operate the equipment.

This device comply with part 15 of the FCC Rules. Operation are subject to the following two conditions: (1) This device may not cause harmful interference, and (2) this device must accept any interference received, including interference that may cause undesired operation.

#### FCC Radiation Exposure Statement:

This equipment comply with FCC radiation exposure limits set forth for an uncontrolled environment. This WM330A should be installed and operated with minimum distance 20cm between the radiator& your body. This transmitter must not be co-located or operating in conjunction with any other antenna or transmitter.

Note: This equipment has been tested and found to comply with the limits for a Class B digital device, pursuant to part 15 of the FCC Rules. These limits are designed to provide reasonable protection against harmful interference in a residential installation. This equipment generates uses and can radiate radio frequency energy and, if not installed and used in accordance with the instructions, may cause harmful interference to radio communications. However, there is no guarantee that interference will not occur in a particular installation. If this equipment does cause harmful interference to radio or television reception, which can be determined by turning the equipment off and on, the user is encouraged to try to correct the interference by one or more of the following measures:

- -Reorient or relocate the receiving antenna.
- -Increase the separation between the equipment and receiver.
- -Connect the equipment into an outlet on a circuit different from that to which the receiver is connected.
- -Consult the dealer or an experienced radio/TV technician for help.

#### IC RSS warning

This device comply with Industry Canada licence-exempt RSS standard (s). Operation are subject to the following two conditions: (1) this device may not cause interference, and (2) this device must accept any interference, including interference that may cause undesired operation of the device.

Le présent areil est conforme aux CNR d'Industrie Canada licables aux areils radio exempts de licence.

L'exploitation est autorisée aux deux conditions suivantes:

(1) l'areil ne doit pas produire de brouillage, et

(2) l'utilisateur de l'appareil doit accepter tout brouillage radioélectrique subi, même si le brouillage est susceptible d'en compromettre le fonctionnement.

#### IC Radiation Exposure Statement:

This equipment comply with IC RF radiation exposure limits set forth for an uncontrolled environment. This transmitter must not be co-located or operating in conjunction with any other antenna or transmitter. This WM330A should be installed and operated with minimum distance 20cm between the radiator& your body.

#### Cet appareil est

conforme aux limites d'exposition de rayonnement RF IC établies pour un environnement non contrôlé. Cetémetteur ne doit pas être co-implanté oufonctionner en conjonction avec toute autreantenne ou transmetteur. Cet WN330A doit être installé et utiliséavec une distance minimale de 20cm entre leradiateur & votre corps.

Any Changes or modifications not expressly approved by the party responsible for compliance could void the user's authority to operate the equipment.

# C€1313

# WARNING

HAZARDOUS MOVING PARTS, KEEP FINGERS AND OTHER BODY PARTS AWAY.

# CAUTION

RISK OF EXPLOSION IF BATTERY IS REPLACED BY AN INCORRECT TYPE. DISPOSE OF USED BATTERIES ACCORDING TO THE INSTRUCTIONS. The content is subject to change.

Download the latest version from

www.dji.com/support

© 2015 DJI. All Rights Reserved.

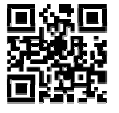